## 図形の描画 穴あき(ドーナツ)ポリゴン

穴あき(ドーナツ型)の図形を描画する方法です。 除地がある場合などにご利用ください。

ユーザレイヤ(レイヤ名称赤字表記)のみ編集後の保存が可能です。

書込先を書込用のレイヤにします。[ポリゴンを入力する] △ をクリックし、外枠と除地部分 (穴をあける部分)のポリゴンを描画します。

<例> レイヤ[書込レイヤ]へ元となる図形を描画します。

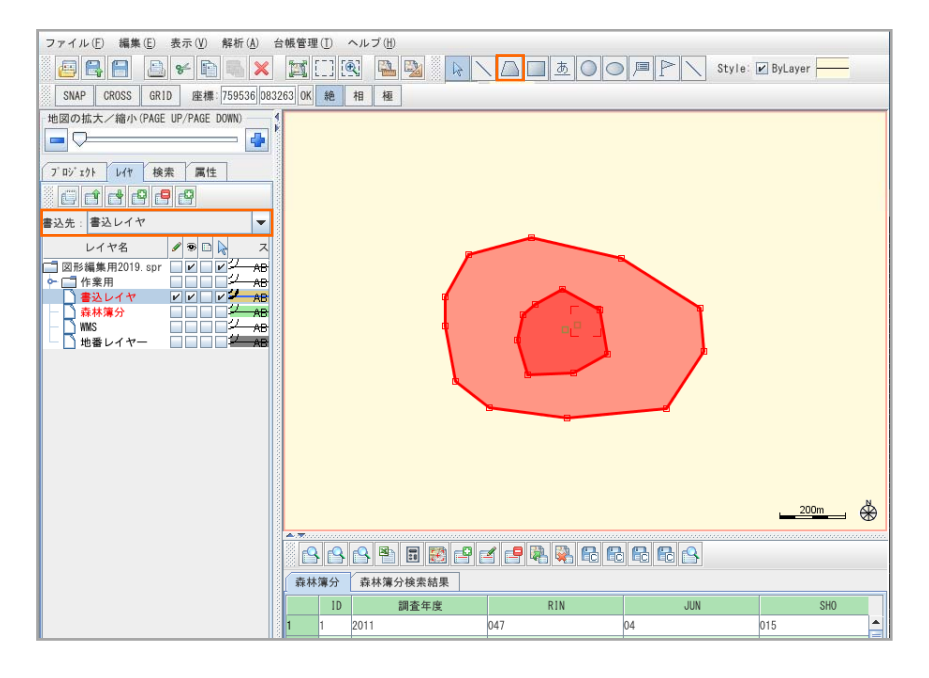

2 重なった2つの図形データを①大きい図形 → ②小さい図形の順番に選択します。 (②小さい図形は①大きい図形に全て覆われていないと作成できません。)

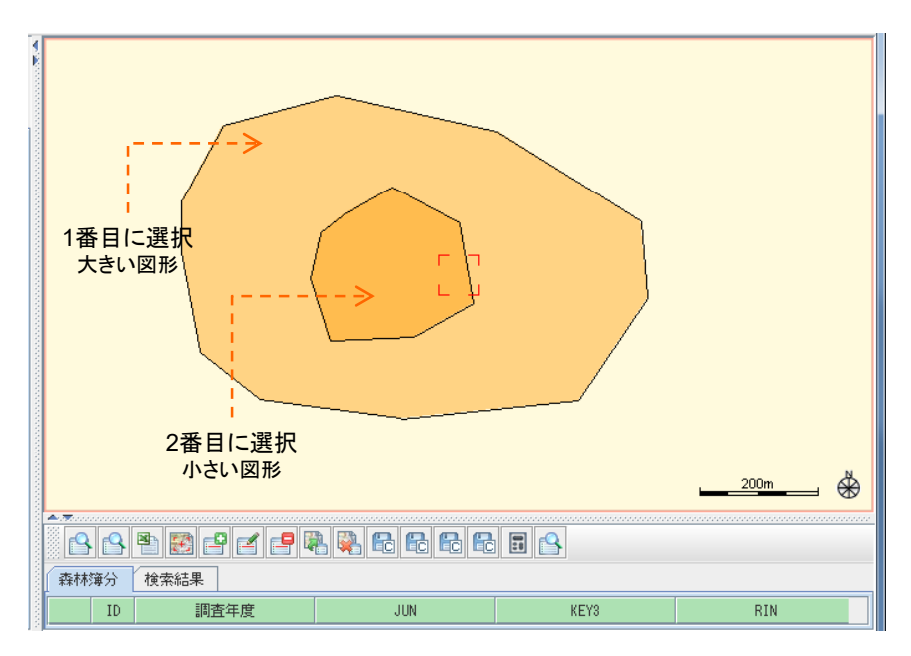

3 2つの図形データを選択した状態で地図領域上で右クリックし、メニューバーの[コピー]を選択 します。

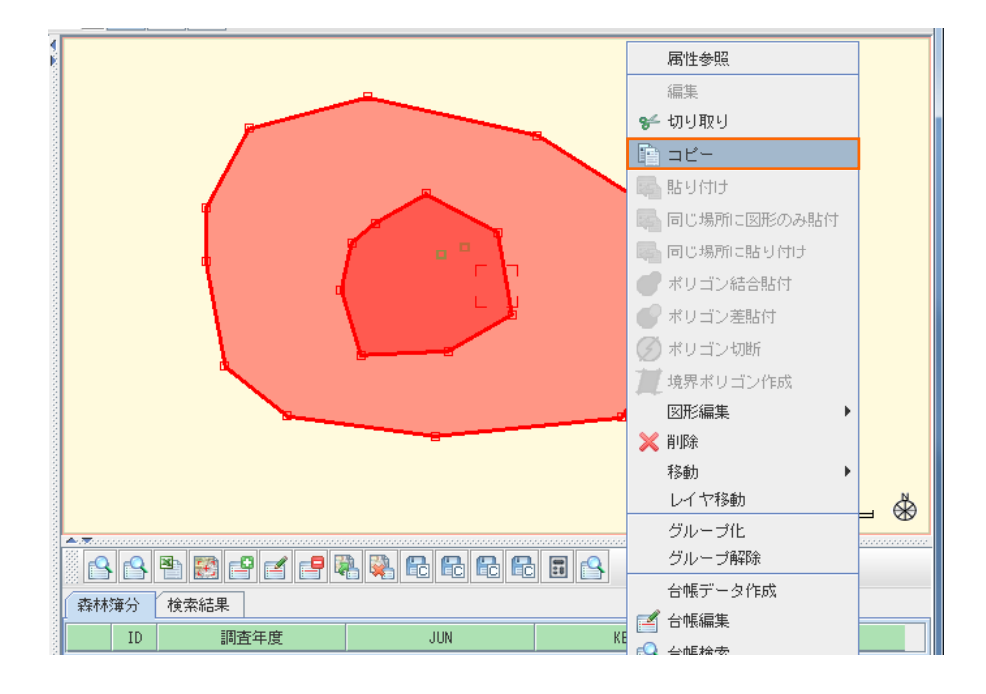

4 図形の書込先を指定レイヤにします。地図領域上で右クリックし、メニューバーの[ポリゴン差貼付] を選択します。

<例> レイヤ[穴あきポリゴン]へ図形を作成します。

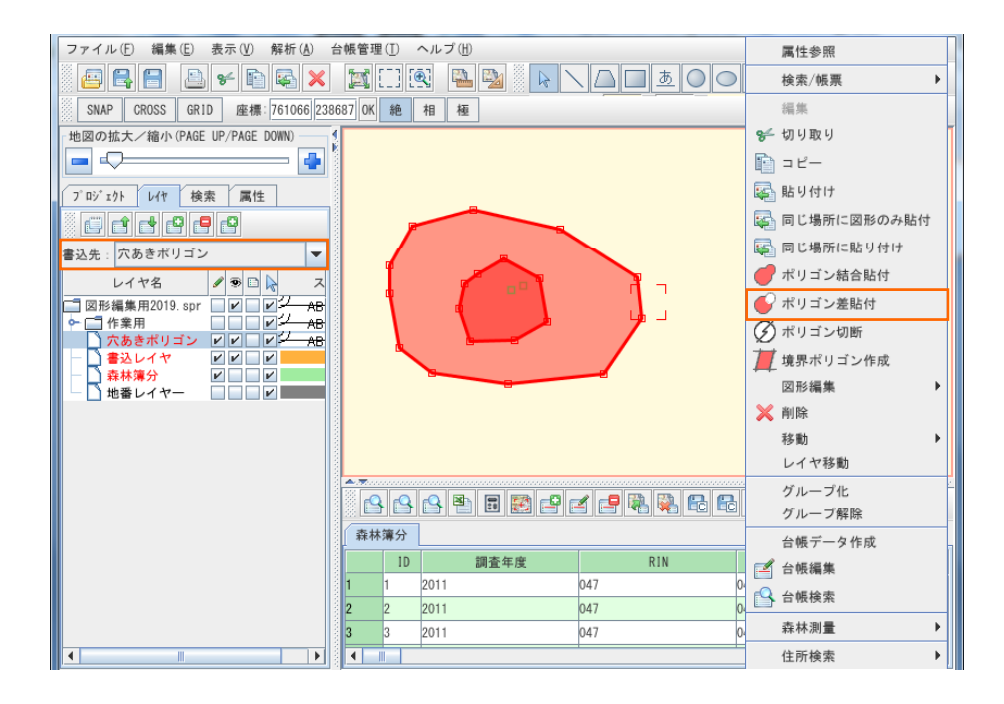

5 1番目に選択した図形から2番目に選択した図形が切り取られた図形データが作成されます。

| アロジェクト レイヤ 検索 属性   アロジェクト レイヤ名   富込先: 穴方きボリゴン   レイヤ名 マース   回形編集用2019.spr ビレジーAB   ウ、方きボリゴン ビレジーAB   ウ、方きボリゴン ビレジーAB   ウ、方きボリゴン ビレジーAB   ウ、白水湯 ビレジーAB   ウ、白水湯 ビレジーAB   ウ、白水湯 ビレジーAB   ウ、白水湯 ビレジーAB   中島レイヤー ビレジー |                                 |                              |                   |                 | €   | <b>A</b> <sup>∞</sup> |
|----------------------------------------------------------------------------------------------------|---------------------------------|------------------------------|-------------------|-----------------|-----|-----------------------|
|                                                                                                    |                                 |                              |                   |                 |     |                       |
|                                                                                                    | 森林簿分                            |                              | 1                 | 1               |     | _                     |
|                                                                                                    | 森林簿分<br>1D                      | 調査年度                         | RIN               | JUN             | 045 |                       |
|                                                                                                    | 森林簿分<br>ID<br>1 1               | 調査年度<br>2011                 | RIN<br>047        | JUN<br>04       | 015 |                       |
|                                                                                                    | 森林簿分<br>1D<br>1 1<br>2 2<br>3 3 | 調査年度<br>2011<br>2011<br>2011 | RIN<br>047<br>047 | JUN<br>04<br>04 | 015 |                       |

6 2つの図形(ポリゴン)の差が、指定したレイヤに貼り付けられことを確認します。

レイヤの表示フラグのチェックからレイヤの表示/非表示により貼り付けた図形を確認が出来ます。

<例> 元の図形(①大きい図形と②小さい図形)があるレイヤ → 書込みレイヤ 作成した図形(穴のあいたポリゴン)があるレイヤ → 穴あきポリゴン

| 地図の拡大/縮小 (PAGE UP/PAGE DOWN) |                                                                    |                          |                       |                   |
|------------------------------|--------------------------------------------------------------------|--------------------------|-----------------------|-------------------|
|                              | 森林簿分                                                               |                          |                       |                   |
|                              | 森林簿分       1D     調査年度                                             | RIN                      | JUN                   |                   |
|                              | 森林簿分       ID<調查年度       1     2011                                | RIN<br>047               | JUN<br>04             | 015               |
|                              | 森林簿分       ID     調查年度       1     1       2     2       2011      | RIN<br>047<br>047        | JUN<br>04<br>04       | 015               |
|                              | 森林簿分       ID<調査年度       1     2011       2     2011       3     3 | RIN<br>047<br>047<br>047 | JUN<br>04<br>04<br>04 | 015<br>016<br>016 |